# INSTRUCTIONS FOR COURSE SELECTION CLASS OF 2019

## Access Illuminate

- Window is available April 28<sup>th</sup> May 8<sup>th</sup>.
- Go to lcer.org

- Right side of screen, under AAE
  - Click on Illuminate Home Connect

## Log into the program

- Click on course requests (under classes/grades)
- You should now see your Course Request form

### Problems with log-in?

Contact AAE I.T.

- Extension 435
- help@lcer.org

## Two Sections

1. Courses options for electives and PE. (first section)

 2. Core classes that have been pre-selected for you. (Second Section)  We are going to look at the core courses first. (located at the bottom of your course requests)

| 11th Gr Course pkg 17-18 |         |                    |         |  |
|--------------------------|---------|--------------------|---------|--|
| Info                     | Courses | Student Exclusions | Student |  |
| Course                   |         |                    |         |  |
| Integ Science 3 (73130)  |         |                    |         |  |
| American Lit (71350)     |         |                    |         |  |
| Integ Math 3 (72130)     |         |                    |         |  |
| US History ( 74350 )     |         |                    |         |  |
| 11th Gr Homeroom (79845) |         |                    |         |  |

# AP English Language

### Entrance requirements:

- Minimum cumulative GPA 3.2
- World Lit semester grade of "B" or higher

- Choose classes you want to add to the preselected courses –
  - You should have a total of <u>SIX</u> classes when you are finished.
  - Therefore you have <u>TWO</u> class selections to make.
  - You will also be choosing your club preference.

| Illuminate Resources |                                           |
|----------------------|-------------------------------------------|
| Assessments          | Science                                   |
| R Attendance ≤       | First Choice                              |
|                      | None                                      |
| 🏦 CELDT              | <ul> <li>Anat and Phys (73270)</li> </ul> |
|                      | Water Science (73970)                     |
| III Classes / Grades | Env Science H (73552)                     |
| Course Requests      |                                           |
|                      |                                           |
| CST Results          | Visual & Performing Arts                  |
| aradebook 🖉          | First Choice                              |
|                      | None                                      |
| 😧 Language           | <ul> <li>Concert Choir (76210)</li> </ul> |

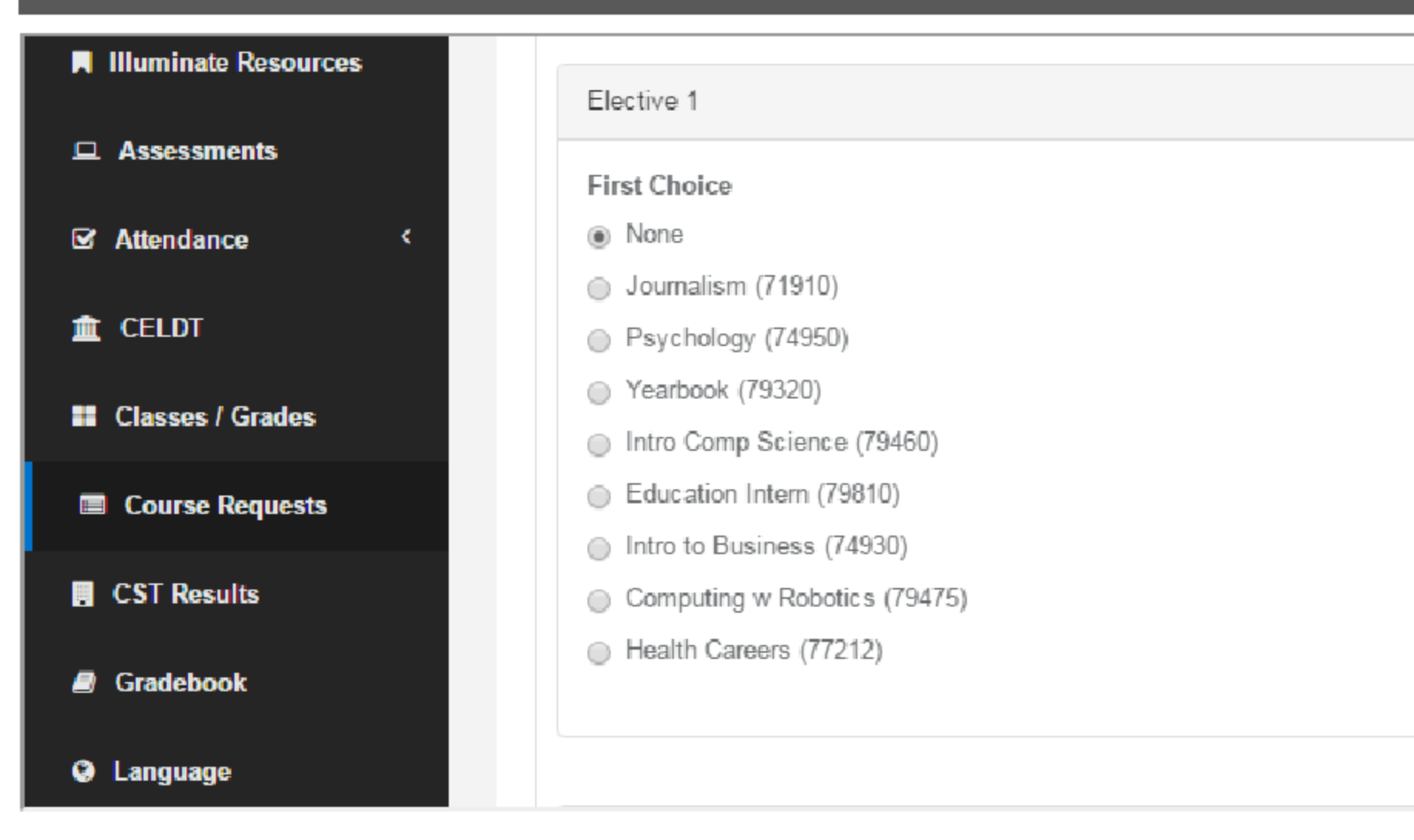

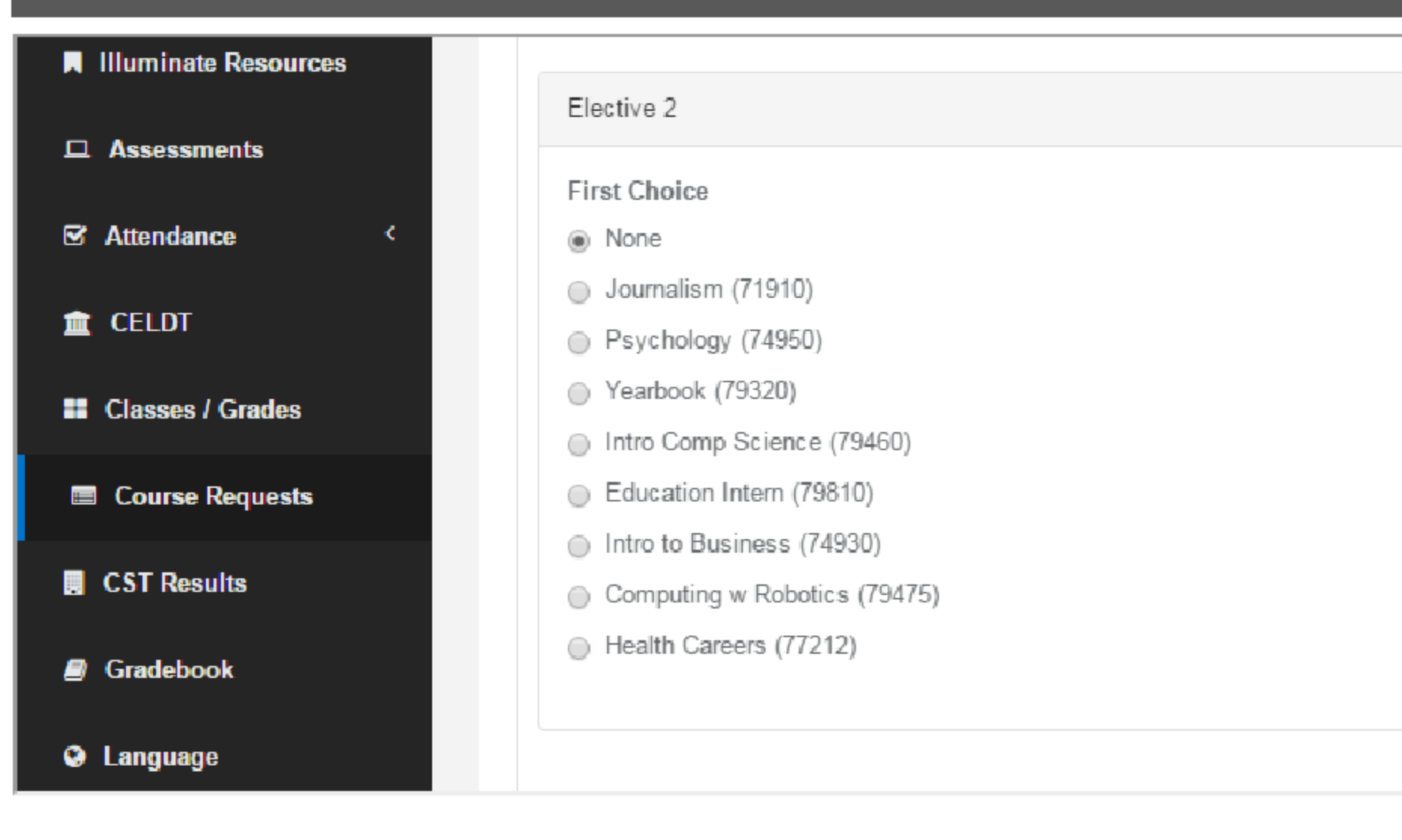

| Illuminate Resources | LOTE                                   |
|----------------------|----------------------------------------|
| Assessments          | First Choice     None                  |
| ☑ Attendance <       | <ul> <li>Spanish II (75120)</li> </ul> |
| 🏦 CELDT              | Spanish III (75130)                    |
|                      |                                        |
| Classes / Grades     |                                        |
| Course Requests      |                                        |
|                      | P.E.                                   |
| CSI Results          | First Choice                           |
| Gradebook            | None                                   |
|                      | Jazz Dance I (76510)                   |
| Canguage             | Jazz Dance II (76520)                  |

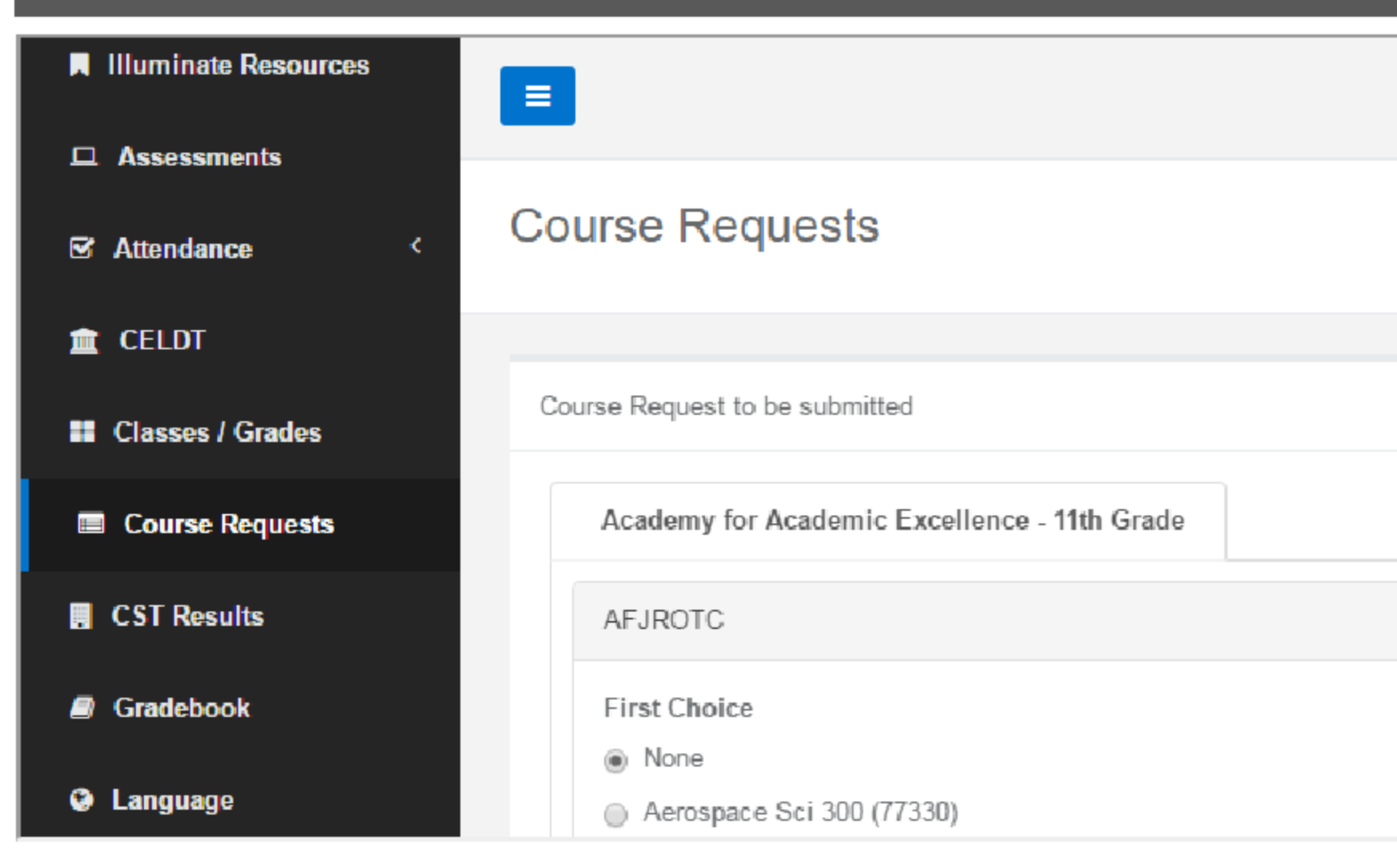

## Friday Clubs

- This year you will be choosing a club along with your classes
  - Club catalog is available at: lcer.org/AAE/counseling/catalogs
  - Please choose a first, and second choice.
  - Some clubs meet during lunch or after school:
    - Mock Trial
    - I'm going to college
    - HERO (Formerly HOSA)

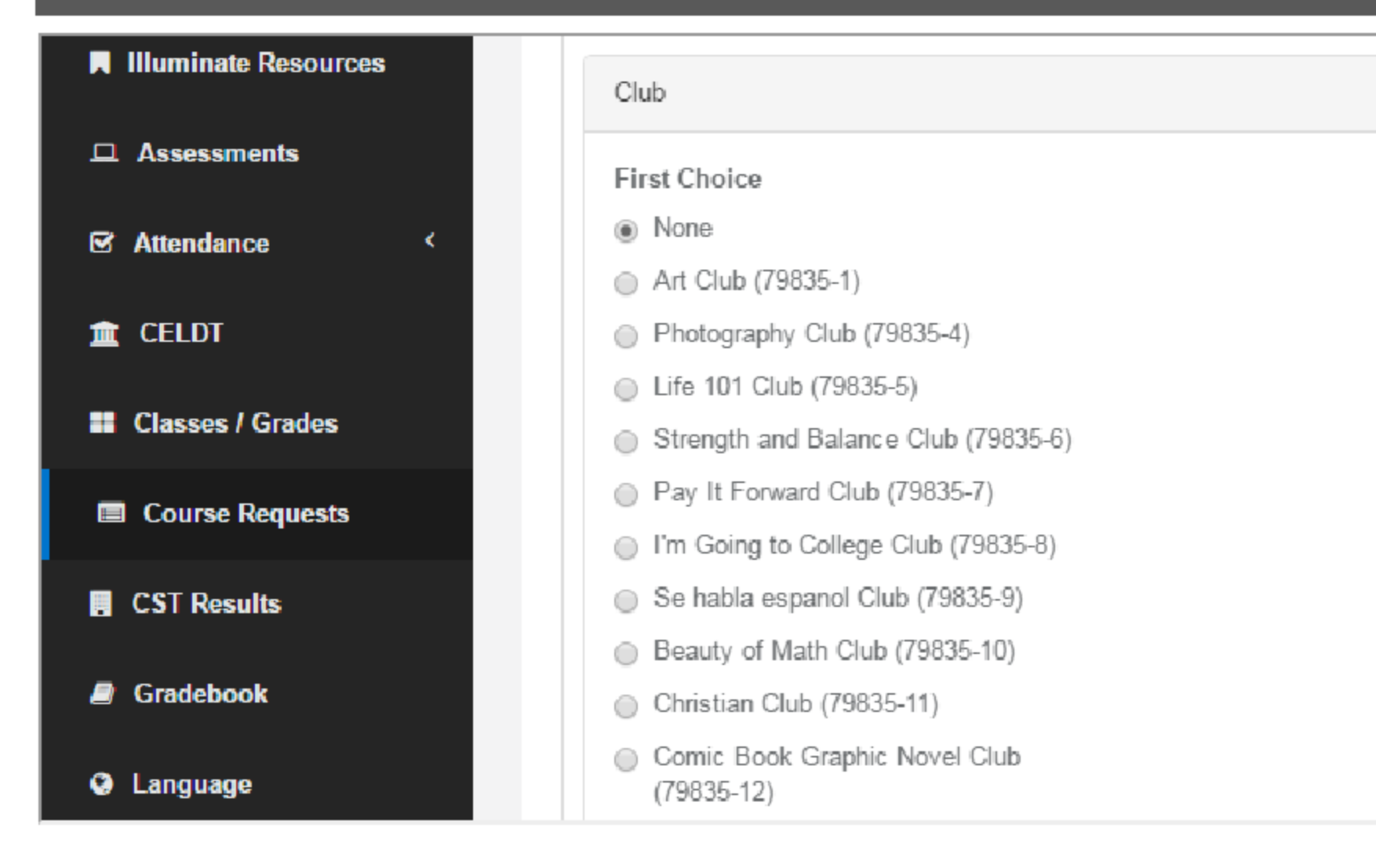

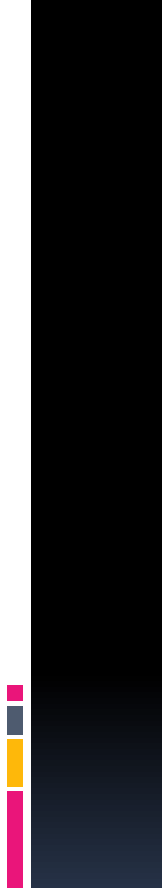

## Did you click the wrong button?

 The system may not let you "unclick" a button. If this happen, you can refresh, or close out of the system and start over.

- If a pre-selected course appears to be incorrect, first talk to your current teacher in that subject.
  - If you teacher agrees the placement is incorrect
    - Complete a blue course change request form
      - Forms are available in "N" building office.
      - Return completed forms to "N" building office.
      - Deadline for submission is May 10<sup>th</sup>.

- Choosing classes on the first day (April 28<sup>th</sup>) does not provide an advantage.
- However, course selections must be completed by May 8<sup>th</sup>.

- Take time to read the course catalog located on at lcer.org/counseling/catalogs.
  - Check for pre-requisites and course requirements.
- Choose carefully and wisely!
- The next opportunity for changes will be in July 2017, when opportunities will be limited.

- When selections are complete, CLICK SUBMIT and exit program
  - If you do not CLICK SUBMIT, your selection will not be saved or submitted.

 Congratulations! You have completed your course selections for 2017-2018!